## Návod na online zapisování výsledků Uhříněveské badmintonové ligy

#### 1. Klikněte na odkaz v e-mailu.

(Odkaz bude pro každé kolo jiný, otevírejte proto prosím vždy odkaz z aktuálního e-mailu).

#### 2. Zapište výsledek do tabulky

- a. Výsledek lze zapsat pouze ve formátu 3:0, 1:3, atd. Jiné formáty (např. 3-1, S.S, apod.) aplikace nepřijme.
- b. Výsledek lze do dané buňky přímo zapsat, nebo vybrat z rozbalovacího seznamu po kliknutí na šedou šipku:

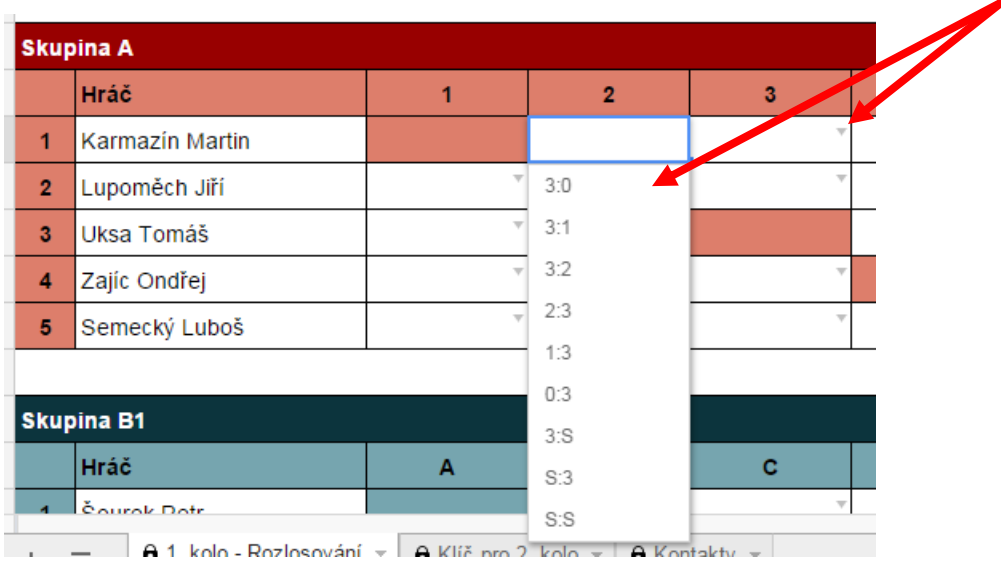

c. Výsledky zapisujte standardně křížem, tj. do řádků pro oba hráče:

| Skupina A |                 |     |       |  |  |  |  |  |  |  |
|-----------|-----------------|-----|-------|--|--|--|--|--|--|--|
|           | Hráč            | 1   | 2     |  |  |  |  |  |  |  |
| 1         | Karmazín Martin |     | 1:3 * |  |  |  |  |  |  |  |
| 2         | Lupoměch Jiří   | 3:1 | •     |  |  |  |  |  |  |  |
|           |                 |     |       |  |  |  |  |  |  |  |

d. Na konci řádku se průběžně sčítají body za jednotlivé odehrané zápasy:

| Skupina A |                 |       |       |   |   |   |      |        |  |
|-----------|-----------------|-------|-------|---|---|---|------|--------|--|
|           | Hráč            | 1     | 2     | 3 | 4 | 5 | Body | Pořadí |  |
| 1         | Karmazín Martin |       | 1:3 * | T | Ŧ |   | 0 🔫  |        |  |
| 2         | Lupoměch Jiří   | 3:1 * |       | T | T | Ŧ | 3 ┥  |        |  |
| 3         | Uksa Tomáš      | v     | Ŧ     |   | Ŧ | Ŧ | 0    |        |  |
| 4         | Zajíc Ondřej    | Ŧ     | Ŧ     | T |   | Ŧ | 0    |        |  |
| 5         | Semecký Luboš   | Ŧ     | Ŧ     | T | T |   | 0    |        |  |

#### 3. Zkontrolujte, že se na horní liště objevila hláška "Všechny změny uloženy na Disku"

| ⊞  | Uh<br>Sou | hříněveská badmintonová liga - 1. kolo / 2016 🙀 🖿<br>pubor Upravit Zobrazit Vložit Formát Data Nástroje Doplňky Nápověda Všechny změny uloženy na Disku |             |           |      |     |    |       |       |                |       |         |                    |
|----|-----------|----------------------------------------------------------------------------------------------------|-------------|-----------|------|-----|----|-------|-------|----------------|-------|---------|--------------------|
|    | ÷         | $\sim \sim T$                                                                                                    | Kč % .0, .0 | 0 123 - A | rial | - · | 11 | - B Z | ÷ A - | <b>≫</b> ₀ - E | • = = | <b></b> | - <del>   </del> - |
| fx |           |                                                                                                    |             |           |      |     |    |       |       |                |       |         |                    |
|    | Α         |                                                                                                    | В           | С         |      | D   |    | E     |       | F              | G     |         |                    |
| 15 | Skup      | pina B1                                                                                                    |             |           |      |     |    |       |       |                |       |         |                    |
| 16 |           | Hráč                                                                                                    |             | А         |      | в   |    | С     |       | D              | E     |         | в                  |
| 17 | 1         | Šourek Petr                                                                                                    |             |           |      |     | Ŧ  |       | Ŧ     | Ÿ              |       | Ŧ       |                    |
| 18 | 2         | Bolcek Marti                                                                                                    | n           |           | -    |     |    |       | Ŧ     | Ŧ              |       | Ŧ       |                    |
| 40 | •         |                                                                                                    |             |           |      |     | -  |       |       | T              |       |         |                    |

#### Pokud ano, můžete dokument uzavřít.

(Dokument není třeba zvlášť ukládat, všechny provedené změny se ukládají automaticky.)

Poznámka: Všechny zapsané výsledky se automaticky propisují do tabulky na stránkách <u>http://www.tenisuhrineves.cz/badminton-liga/</u>:

# Uhříněveská badmintonová liga

Uhříněveská badmintonová liga je celoroční amatérská soutěž pro badmintonové nadšence všech h

### Aktuální kolo

Aktuální kolo probíhá do 7. února 2016!!!

1. kolo - Rozlosování a průběžné výsledky